#### **Direct Secure Messaging**

Direct Secure Messaging provides a way for UMHC to send a secure patient message directly from PowerChart to another provider or facility.

#### **Table of Contents**

| Creating a Direct Secure Message – p. 1              | Adding Direct Address to the Personal Address Book – p.6             |
|------------------------------------------------------|----------------------------------------------------------------------|
| Attaching a Clinical Note to a Direct Message – p. 3 | Finding Addresses for External Organizations in Address Book – p. 7  |
| Attaching a File from Multi-Media Manager – p. 4     | Saving a Direct Address Not in the External Address Book – p. 7      |
| Sending a Direct Message – p. 5                      | Receiving a Direct Message and Saving it to the Patient Chart – p. 8 |
| Finding the Direct Message on Clinical Notes – p. 6  | Messages That "Bounce Back" – p. 9                                   |
|                                                      | MUHC Direct E-Mail Addresses – p. 9                                  |

#### **Creating a Direct Secure Message**

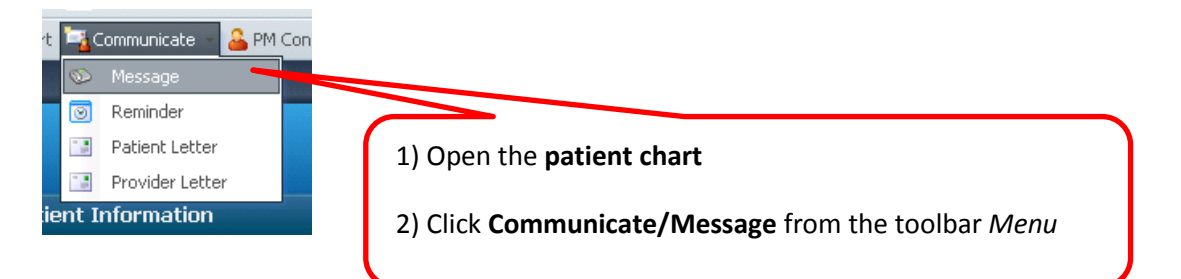

| New Message Task Edit  High & Notify Message Journal (  Patient: [ZTEST, COUGAR  To: [ | 3)<br>]酬 Caller: [ZTEST, (                                                                                                    | 3) Click the <b>bino</b><br>field so the <i>Add</i><br>cougar                                                                                                    | culars at the end of the <i>To</i><br>ress Book will appear                                                    | Cinclude me             |
|----------------------------------------------------------------------------------------|----------------------------------------------------------------------------------------------------|----------------------------------------------------------------------------------------------------|----------------------------------------------------------------------------------------------------|-------------------------|
| CC:<br>Subject: General Message<br>Attachments<br>Transition of Care                   | Address Book 4) Click the formation of the formation of t | he <b>External</b> tab                                                                                                    | 🔀 🗆 To consumer 🛛                                                                                              | Disable further replies |
| Meccarie<br>Arial v 10                                                                 | Last Name:<br>[davis] [<br>Fav Name<br>Davis, Thomas Wayers [] (1)<br>5) Type the<br>press Enter<br>name they                                                                                                    | Interest in the provided and the provided and the provide | Speciality:<br>Organizati Specialities<br>erson in the <i>Last Name</i> field<br>ple people with the same last | and<br>t                |
|                                                                                        | Fav  Met Name<br>Th                                                                                                    | Email<br>Here are no items to show.                                                                                                    | More<br>Organizati Specialities Del<br>OK Cancel                                                               |                         |

| ternal External                                                                                                    |                                                                                                    |                                                                                                    |                                                                                                    |                                                                                                    |
|----------------------------------------------------------------------------------------------------|----------------------------------------------------------------------------------------------------|----------------------------------------------------------------------------------------------------|----------------------------------------------------------------------------------------------------|----------------------------------------------------------------------------------------------------|
| ast Name:<br>/oss                                                                                                    | First Name:<br>] [                                                                                                    | Organization:<br>] [                                                                                                    | Speciality:<br>] [                                                                                                    | ]                                                                                                    |
| av Name                                                                                                    |                                                                                                    | Email                                                                                                    | Organizati Specialitie                                                                                                    | s                                                                                                    |
| 🗉 🗆 Voss, John Rober                                                                                                    | rt 🗆 (1)                                                                                                    |                                                                                                    |                                                                                                    |                                                                                                    |
| kr 🛛                                                                                                    |                                                                                                    | jvoss@tigerinstitute.cerner                                                                                                    | direct.com Tiger Institu                                                                                                    |                                                                                                    |
|                                                                                                    |                                                                                                    |                                                                                                    |                                                                                                    |                                                                                                    |
|                                                                                                    | 6                                                                                                    | i) Double click on the di                                                                                                    | rect mail address so it will popul                                                                                                    | ate bel                                                                                                    |
|                                                                                                    |                                                                                                    | ,                                                                                                    |                                                                                                    |                                                                                                    |
|                                                                                                    |                                                                                                    |                                                                                                    | More                                                                                                    |                                                                                                    |
| av Met Name                                                                                                    |                                                                                                    | Email                                                                                                    | Organizati Specialities Del                                                                                                    | I                                                                                                    |
| 🛨 To 🛛 Voss, John                                                                                                    | Robert                                                                                                    | jvoss@tigerinstitute.cerne                                                                                                    | rdire Tiger Instit 🛛 🗙                                                                                                    | <                                                                                                    |
|                                                                                                    |                                                                                                    |                                                                                                    |                                                                                                    |                                                                                                    |
|                                                                                                    |                                                                                                    |                                                                                                    |                                                                                                    |                                                                                                    |
|                                                                                                    |                                                                                                    | 7) Click <b>OK</b>                                                                                                    | OK Cance                                                                                                    | el                                                                                                    |
|                                                                                                    |                                                                                                    |                                                                                                    |                                                                                                    |                                                                                                    |
| New Message                                                                                                    |                                                                                                    |                                                                                                    |                                                                                                    |                                                                                                    |
| 🕈 High 🐧 Notify 🖼 Message Journal                                                                                                    |                                                                                                    |                                                                                                    |                                                                                                    |                                                                                                    |
| Patient: TTEST COUGAD                                                                                                    | B Caller                                                                                                    | ZTEST COLICAR                                                                                                    | Caller #: [11/572) 994 6211                                                                                                    | orders                                                                                                    |
| Patient: [ZTEST, COUGAR<br>To: [Voss_lohnRobert_civoss@:                                                                                                    | ] 🕅 Caller: [<br>tigerinstitute cemerdirect com کی                                                                                                    | ZTEST, COUGAR                                                                                                    | ☐Launch 0<br>] Caller #: [ H (573) 884-6312<br>☐ Include m                                                                                                    | orders<br>]<br>ne                                                                                                    |
| Patient: [ZTEST, COUGAR<br>To: [Mass_John Rohert eiwoscom<br>CC: [<br>Subject: General Message                                                                                                    | ] 通 Caller: [<br>tigeringtitute cernerdirect coma 区                                                                                                    | ZTEST, COUGAR                                                                                                    | Caller #: [ H (573) 884-6312  Caller #: [ H (573) 884-6312  Consumer Disable further replie  to Chart As: General Message                                                                                                    | orders                                                                                                    |
| Patient: [ZTEST, COUGAR<br>To: [Joss John Robert - Jivoss@<br>CC: [<br>Subject: General Message<br>Attachments<br>Transition of Care Brow                                                                                                    | ] (M) Caller: (<br>triacerinstitute cemerclirect coms ) X<br>vse Documents Other Atta                                                                                                    | ZTEST, COUGAR                                                                                                    | Caller #: [ H (573) 884-6312<br>Caller #: [ H (573) 884-6312<br>Caller #: [ H (573) 884-6312   | orders                                                                                                    |
| Patient: [ZTEST, COUGAR<br>To: [Joss John Robert - ivossed<br>CC: [                                                                                                    | Caller: Caller: Calle  | ZTEST, COUGAR                                                                                                    | Caller #: [ H (573) 884-6312<br>Caller #: [ H (573) 884-6312<br>Caller #: [ H (574) 884-6312   | inders                                                                                                    |
| Patient: [ZTEST, COUGAR<br>To: [Jross John Rohert zivoss@<br>CC: [<br>Subject: General Message<br>Attachments<br>Transition of Care Brow<br>Messane<br>Arlal v 12 v<br>Dear Dr. Direct E-Mail,                                                                           | ] (A) Caller: (<br>triaerinstitute comerclinect come ) X<br>wse Documents Other Atta<br>@ • • • * B                                                                                                    | ZTEST, COUGAR<br>I<br>Chments<br>LUZS IIIIIIIIIIIIIIIIIIIIIIIIIIIIIIIIIIII                                                                                                    | Caller #: [ H (573) 884-6312<br>Caller #: [ H (573) 884-6312<br>Caller #: [ Caller #: [ Caller | inders<br>e<br>e<br>s<br>s<br>inder<br>inder<br>ind |
| Patient: [ZTEST, COUGAR<br>To: [Vosc John Rohert zivosce<br>CC: [<br>Subject: General Message<br>Attachments<br>Transition of Care Brow<br>Message<br>Attal<br>Dear Dr. Direct E-Mail,<br>I am sending you this referral infor<br>f a provider has an autotext of a s    | Caller: [ titaerinstitute cemerclirect coms X titaerinstitute cemerclirect coms X to use Documents                                                                                                    | ZTEST, COUGAR                                                                                                    | Caller #: [ H (573) 884-6312<br>Caller #: [ H (573) 884-6312<br>Caller #: [ Caller #: [ Caller #:  | inders                                                                                                    |
| Patient: [ZTEST, COUGAR<br>To: [Voss John Rohert eivoss@<br>Subject: General Message<br>Attachments<br>Transition of Care Brow<br>Messane<br>Arial 12 V<br>Dear Dr. Direct E-Mail,<br>I am sending you this referral infor<br>If a provider has an autotext of a s       | Caller: [ timerinctitute cernerolizect coms ]  timerinctitute cernerolizect coms ]  timerinctitute cernerolizect coms ]  type Documents  Other Attain  type Caller:   Caller:  Caller:   Caller:  Caller:   | ZTEST, COUGAR<br>I<br>Chments<br>U Z 중 IIIIIIIIIIIIIIIIIIIIIIIIIIIIIIIIII                                                                                                    | Caller #: [ H (573) 884-6312                                                                                                    | inders                                                                                                    |
| Patient: [ZTEST, COUGAR<br>To: [Voss John Rohert eivoss@<br>CC: [Subject: General Message<br>Attachments<br>Transition of Care Brow<br>Messane<br>Anal V 12 V<br>Dear Dr. Direct E-Mail,<br>I am sending you this referral infor<br>If a provider has an autotext of a s | Caller: [ triacerinstitute cemerchinect come ix vse Documents Other Atta                                                                                                    | ZTEST, COUGAR                                                                                                    | Caller #: [H (573) 884-6312<br>Caller #: [H (573) 884-6312<br>To consumer Disable further replie<br>to Chart As: General Message                                                                                                    | inders<br>ine<br>ess<br>information<br>information                                                                                                    |
| Patient: [ZTEST, COUGAR<br>To: [Vocc John Rohert eivoccon<br>CC: [Concral Message<br>Attachments<br>Transition of Care Brow<br>Maccane<br>Arial V 12 V<br>Dear Dr. Direct E-Mail,<br>I am sending you this referral infor<br>If a provider has an autotext of a s        | Caller: [ tioerinstitute camerdirect come   X tioerinstitute camerdirect come   X tioerinstitute camer | ZTEST, COUGAR<br>♥ Save<br>Chments<br>♥ Z Save<br>Chments<br>♥ Z Save<br>Save<br>Save | Caller #: [H (573) 884-6312<br>Caller #: [H (573) 884-6312<br>To consumer Disable further replie<br>to Chart As: General Message                                                                                                    | inders                                                                                                    |
| Patient: [ZTEST, COUGAR<br>To: [Wose John Rohert zivose@<br>CC: [Subject: General Message<br>Attachments<br>Transition of Care Brow<br>Message<br>Attachments<br>Dear Dr. Direct E-Mail,<br>I am sending you this referral infor<br>if a provider has an autotext of a s | Caller: [<br>triacerinstitute comerclinect come ] X<br>wee Documents Other Atta<br>Cuther Atta<br>Other Atta<br>Cuther Atta<br>Cuther Atta<br>Cuther Atta<br>Cuther Atta<br>Specific letter that they want to us                                                                                                    | ZTEST, COUGAR                                                                                                    | Caller #:[H (573) 884-6312<br>Caller #:[H (573) 884-6312<br>To consumer Disable further replie<br>to Chart As: General Message                                                                                                    | inders<br>He<br>25<br>V                                                                                                    |
| Patient: [ZTEST, COUGAR<br>To: Wosc John Rohert zivosce<br>Subject: General Message<br>Attachments<br>Transition of Care Brow<br>Messane<br>Arial V 12 V<br>Dear Dr. Direct E-Mail,<br>I am sending you this referral infor<br>if a provider has an autotext of a s      | Caller: [ titaerinctitute comerclirect come ] wse Documents Other Atta                                                                                                    | ZTEST, COUGAR                                                                                                    | Caller #: [H (573) 884-6312<br>To consumer Disable further replie<br>to Chart As: General Message                                                                                                    | inders                                                                                                    |
| Patient: [ZTEST, COUGAR<br>To: Maccolobe Rohert eivosce<br>CC: Subject: General Message<br>Attachments<br>Transition of Care Brow<br>Maccone<br>Anal V 12 V<br>Dear Dr. Direct E-Mail,<br>I am sending you this referral infor<br>If a provider has an autotext of a s   | Caller: [ triacerinstitute cemerchirect come   X triacerinstitute cemerchirect come   X triacerinstitute cemerchirect come   X triacerinstitute cemerchirect Come   X triacerinstitute cemerchirect Come   X triaceri | ZTEST, COUGAR<br>Save<br>Chments<br>U Z S I Save<br>Se it can be popped into this screen<br>8) Type a message to t<br>texts will work in this f                                                                                                    | Caller #: [H (573) 884-6312<br>Caller #: [H (573) 884-6312<br>To consumer Disable further replie<br>to Chart As: General Message                                                                                                    | inders<br>ine<br>ess<br>information<br>information                                                                                                    |
| Patient [ZTEST, COUGAR<br>To: Mass John Robert zivosse<br>Subject: General Message<br>Attachments<br>Transition of Care Brow<br>Messane<br>Arial 12 M<br>Dear Dr. Direct E-Mail,<br>I am sending you this referral infor<br>If a provider has an autotext of a s         | Caller: [<br>tioerinstitute camerdirect coms X<br>wee Documents Other Atta<br>Tration on Patient XYZ.<br>specific letter that they want to us                                                                                                    | ZTEST, COUGAR<br>♥ Save<br>Chments<br>U Z S ■ ■ ■ ♥<br>se it can be popped into this screen  <br>8) Type a message to t<br>texts will work in this f                                                                                                    | Caller #: [H (573) 884-6312<br>Caller #: [H (573) 884-6312<br>To consumer Disable further replie<br>to Chart As: General Message                                                                                                    | inders                                                                                                    |
| Patient: [ZTEST, COUGAR<br>To: Mass lobn Robert -ivosse<br>Subject: General Message<br>Attachments<br>Transition of Care Brow<br>Message<br>Anial V 12 V<br>Dear Dr. Direct E-Mail,<br>I am sending you this referral infor<br>If a provider has an autotext of a s      | Caller: [ tioerinstitute comerclirect come IX wse Documents Other Atta  Transition on Patient XYZ. specific letter that they want to us                                                                                                    | ZTEST, COUGAR                                                                                                    | Caller #: [H (573) 884-6312<br>To consumer Disable further replie<br>to Chart As: General Message<br>the provider. Auto<br>field.                                                                                                    | inders                                                                                                    |
| Patient:       [ZTEST, COUGAR         To:       Macc Jobn Rohert zivocc@         CC:                                                                                                    | Caller: [ tioerinstitute ceneralized come IX vse Documents Other Atta  vse Documents Other Atta  specific letter that they want to us  specific letter that they want to us                                                                                                    | ZTEST, COUGAR                                                                                                    | Caller #: [H (573) 884-6312<br>To consumer Disable further replie<br>to Chart As: General Message<br>the provider. Auto<br>field.                                                                                                    | inders                                                                                                    |

# Attaching a Clinical Note to the Direct Secure Message

| 💖 New Message                                               |                             |                                   |  |
|-------------------------------------------------------------|-----------------------------|-----------------------------------|--|
| Iask Edit                                                   |                             |                                   |  |
| 📍 High 🐧 Notify 📓 Message Journal                           |                             | Caunch Orders                     |  |
| Patient: [ZTEST, COUGAR ] 🕅 Caller: [ZT                     | EST, COUGAR                 | Caller #: [ H (573) 884-6312 ]    |  |
| To: Voss John Robert civoss@tigerinstitute cerperdirect com |                             | 🕅 🗆 Include me                    |  |
| 1) Click Browse Documents to attach a                       |                             |                                   |  |
| Attachments                                                 | Clinical Note to the Direct | Secure Message                    |  |
| Transition of Care Browse Documents Other A                 |                             |                                   |  |
| Мексале                                                     |                             |                                   |  |
| Arial 🔽 🔽 🍕 🍕 🔍 🕆 🖻 🖻 💟                                     | I 8 📄 🗄 📲 📲 🕷 🚸             |                                   |  |
| Dear Dr. Direct E-Mail,                                     |                             |                                   |  |
|                                                             |                             |                                   |  |
| ZTEST, COUGAR (Birth Date - 03/20/1960)                     | Date range looks back o     | ne 🔼                              |  |
|                                                             | year. Change the date ra    | ange                              |  |
| Please select the clinical documents you wish to attach.    | by typing it or by clickin  | g                                 |  |
| 🔲   Date 🔻   Subject                                        | the drop down calendar      |                                   |  |
| 07/09/2014 OB Vag Delivery Procedure/L&D Sum                |                             | ledicine Clinic Note              |  |
| 07/02/2014 Ophthalmology Consult - Neonatal                 | Barger , Scott A            | Progress Note                     |  |
| 06/27/2014 Letter to Patient                                | Sinele RN. Alice S          | Letter to Patient                 |  |
| 2) Click the checkbox to attac                              | h the document              | Clinic Visit Summary              |  |
|                                                             |                             | Administrative Letter             |  |
| Multiple documents can be s                                 | elected if desired.         | Ambulatory Patient Depart Summary |  |
| 06,                                                         |                             | Ambulatory Patient Education      |  |
| 06/18/ modiatory Patient Depart Summary                     | Wilson DO, Christine Leanne | Ambulatory Patient Depart Summary |  |
| ✓ 06/17/2014 Dysuria *ED                                    | Ritchie FNP, Debra K        | Family Medicine Clinic Note       |  |
| 06/10/20: Click More to display mo                          | Bietsch NSS, Deborah Ann    | Ambulatory Patient Education      |  |
| □ <sup>06/07/20:</sup> documents. When the                  | Belden M 3) Click <b>OK</b> | Medicine Clinic Note              |  |
| More button is dithered                                     | it II                       |                                   |  |
|                                                             |                             |                                   |  |
| More means there are no mor                                 | e                           | OK Cancel                         |  |
| documents to display.                                       |                             |                                   |  |

|             | To: Voss John Robert <ivoss@tigerinstitute.cemerdirect.com> ×</ivoss@tigerinstitute.cemerdirect.com> |
|-------------|----------------------------------------------------------------------------------------------------|
|             | CC:                                                                                                  |
| 1           | Subject Provide de                                                                                   |
| Selected of | document(s) display as a                                                                             |
| link above  | e the <i>Message</i> panel. Browse Documents Other Attachm                                           |
|             | (06/17/2014) Family Medicine Clinic Note X                                                           |
| d           | Arial 🔽 🔽 🧐 🔍 🔍 🐰 🖻 💼 🖏 🖪 🖳 .                                                                        |
|             | Dear Dr. Direct E-Mail,                                                                              |

# Attaching a File from Multi-Media Manager to the Direct Message

|                                         | \infty New Message                           |                                                                                                    |
|-----------------------------------------|----------------------------------------------|----------------------------------------------------------------------------------------------------|
|                                         | <u>T</u> ask <u>E</u> dit                    |                                                                                                    |
|                                         | 📍 High 🐧 Notify 🛛 51 Message Journal (3)     |                                                                                                    |
|                                         | Patient: ZTEST, COUGAR                       | ]🚮 Caller: [ ZTEST, COUGA                                                                                                    |
|                                         | To: Voss John Robert zivoss@tigerins         | titute cernerdirect coms 🔀                                                                                                    |
|                                         | CC: Click Other att                          | achments                                                                                                    |
|                                         | Attachments<br>Transition of Care Browse Doc | cuments Other Attachments                                                                                                    |
| 🧆 Attachments                           | ×                                            | ρ                                                                                                    |
| Choose a file to attach:                | Browse V Attach<br>MultiMedia Manager        | Do <u>NOT</u> click on <u>Browse</u> by itself. If<br>you do you will see <u>\\client\c\$</u><br>which doesn't help you get to any<br>documentation in PowerChart. |
| Click the drop down<br>Browse/Multi-Med | a arrow by Remove                            | T                                                                                                    |

|      | MultiMedia Manager                                                                                                    |                                            |                                                                                   |                            |
|------|----------------------------------------------------------------------------------------------------|--------------------------------------------|-----------------------------------------------------------------------------------|----------------------------|
| Eile | <u>View</u> <u>H</u> elp                                                                                                    |                                            |                                                                                   |                            |
|      | View Media                                                                                                    |                                            |                                                                                   |                            |
|      | 🕇 Add 🔹 🔤 Show 🔹 👶 Export                                                                                                    | 🛛 🥝 Inactivate 🔺 Delete 🖷 Find 👘 Di        | isplay: 🛛 Existing Objects 🛛 🔽 🔍 🍣 Refresh                                        | Number Per Page 25         |
|      | Patient: ZTEST_COLIGAB                                                                                                    | Name 🔺                                     | Date Modified Service Date Size                                                   | Ø 0                        |
|      | MBN: 01-33-37-07-1                                                                                                    | 🖃 🗁 Clinical Attachment                    |                                                                                   |                            |
|      | EIN: 22220257                                                                                                    | -3 (02/26/2014) test.bmp                   | 2/26/2014 15:06 2/26/2014 15:06 2115 kb                                           | θ                          |
|      | FIN. 22236337                                                                                                    | - (03/08/2013) Dermatology Consult Note    | 2/26/2014 15:01 2/26/2014 15:01 52 kb                                             | 0                          |
|      | Visit Date: 6/19/2012                                                                                                    | - (06/17/2014) Family Medicine Clinic Note | 8/28/2014 10:42 8/28/2014 10:42 67 kb                                             | 0                          |
|      | Content Tupe: Clinical Photo                                                                                                    |                                            | 2/26/2014 15:01 2/26/2014 15:01 49 kb                                             |                            |
|      | Service Date: 7/2/2014 17:09                                                                                                    | (11/14/2013) Admission Information         | 2/26/2014 15:08 2/26/2014 15:08 37 kb                                             |                            |
|      | Service Date: //2/2014 17:00                                                                                                    | (11/14/2013) Admission Note                | 2/26/2014 15:01 2/26/2014 15:01 46 KB                                             | 2                          |
|      | Lreate Person: Barger, Scott A                                                                                                    | in aria 20120709 095150 aaroonabot odf     | 2/26/2014 15:01 2/26/2014 15:01 34 KB<br>10/21/2012 11:52 10/21/2012 11:52 200 Lb |                            |
|      | Date Modified: 7/2/2014 17:08                                                                                                    | images ing                                 |                                                                                   |                            |
|      | Version Number: 1                                                                                                    | dopharunx ing Coloct                       | the <b>desired items</b> from the list                                            | ă                          |
|      | Name: eyes                                                                                                    | Diusopix olivia 10102013-20131             | the <b>desired item</b> from the list                                             | ă                          |
|      | Media Type: image/jpeg                                                                                                    | - test pdf.pdf                             |                                                                                   | ŏ                          |
|      | Size(bytes): 90,783                                                                                                    | Lest pdf.pdf                               | 1171372013 13:10 1171372013 13:10 126 KD                                          | - ŏ                        |
| Ι.   |                                                                                                    | 🖃 🗁 Clinical Photo                         |                                                                                   |                            |
|      |                                                                                                    | - 🔏 eyes                                   | 7/2/2014 17:08 7/2/2014 17:08 89 kb                                               | ٢                          |
|      |                                                                                                    |                                            | 3/17/2014 10:00 3/17/2014 10:00 9 kb                                              | 0                          |
|      |                                                                                                    | Lest                                       | 11/14/2013 12:14 11/14/2013 12:14 3307 kb                                         | 0                          |
|      |                                                                                                    | E Commatologic                             |                                                                                   |                            |
|      |                                                                                                    | Box                                        | 2/26/2014 09:56 2/26/2014 09:56 2754 kb                                           |                            |
|      |                                                                                                    | Door                                       | 2/12/2014 12:24 2/12/2014 12:24 4793 kb                                           | 0                          |
|      | - interior                                                                                                    | ringworm on arm                            | 3/4/2014 10:28 3/4/2014 10:28 4/ kb                                               |                            |
|      | The second second secon | lest                                       | 10/14/2013 14:21 10/14/2013 14:21 3082 kb                                         |                            |
|      | and a set of the set of the set o |                                            | 10/14/2013 14:21 10/14/2013 14:21 3244 kb                                         | 0                          |
|      | N                                                                                                    | Testo                                      | 10/14/2013 16:14 10/14/2013 16:14 3637 KD                                         |                            |
|      |                                                                                                    | 20140604112535 ind                         | 6/4/2014 11:44 6/4/2014 11:44 242 kb                                              | 0                          |
|      |                                                                                                    | 20140604112533.pg                          | 6/4/2014 11:49 6/4/2014 11:49 243 kb                                              | Ä                          |
|      | A A A 🧹 🗹 🖬                                                                                                    | 20140604115315.jpg                         | 6/4/2014 11:53 6/4/2014 11:53 179 kb                                              |                            |
|      |                                                                                                    |                                            |                                                                                   |                            |
|      |                                                                                                    | Click Include or a                         | ouble-click on the item to incl                                                   | udo it                     |
|      |                                                                                                    |                                            |                                                                                   |                            |
| Pa   | ge 1 of 2 (32 Listings match your search )                                                                                                    |                                            |                                                                                   | obnaile 😽                  |
|      | ,,                                                                                                    |                                            |                                                                                   |                            |
|      |                                                                                                    |                                            |                                                                                   | Include Cancel             |
|      |                                                                                                    |                                            |                                                                                   |                            |
| Re   | ady.                                                                                                    |                                            |                                                                                   | P810 BROZK 8/28/2014 10:47 |
|      |                                                                                                    |                                            |                                                                                   | , , , , , ,                |

| 8                 | 📡 Attachments             | The file appears in the field.           | ×                                     |
|-------------------|---------------------------|------------------------------------------|---------------------------------------|
| 1                 | Choose a file to attach:  |                                          |                                       |
|                   | eyes                      | Browse                                   | Attach                                |
|                   | Current file at Click     | Attach to attach the file to the messa   | lge                                   |
|                   |                           |                                          |                                       |
|                   | Previous file attachments | (view only):                             | -                                     |
|                   | Click <b>OK</b> to i      | nclude the attachment in the direct      |                                       |
| _                 |                           |                                          | Cancel                                |
| Patient: [        | ZTEST, COUGAR             | ] 🛗 Caller: [ ZTES                       | T, COUGAR                             |
| То: [             | Voss John Robert <        | ivoss@tiaerinstitute.cernerdirect.com> 🗙 |                                       |
| CC: [             |                           |                                          |                                       |
| Subject:          | General Message           |                                          |                                       |
| (06/17/201        | ition of Care             | Browse Documents Ott The atta            | chment appears above the the message. |
| Messane           |                           |                                          |                                       |
| Arial<br>Dear Dr. | Direct E-Mail,            | 🤫 🤫 🤫 🔏 🖻 🖻 🖉 ,                          | ( 남 📄 🗄 🛓 🏜                           |

# Sending the Direct Message

| New Message                                                                                                    |                                                       |                                           |
|----------------------------------------------------------------------------------------------------|-------------------------------------------------------|-------------------------------------------|
| Iask Edit                                                                                                    |                                                       |                                           |
| 📍 High 🐧 Notify 📓 Message Journal (3)                                                                                                    |                                                       | aunch Orders                              |
| Patient: [ ZTEST, COUGAR                                                                                                    | ]🚮 Caller: [ZTEST, COUGAR                             | ] Caller #: [H (573) 884-6312 ]           |
| To:                                                                                                    |                                                       | 🔀 🗆 Include me                            |
| сс: [                                                                                                    |                                                       | 🔀 🗆 To consumer 🗆 Disable further replies |
| Subject General Message                                                                                                    | ~                                                     | Save to Chart As: General Message         |
| Attachments                                                                                                    | Other Attachments                                     |                                           |
| Meccane<br>Arial V 12 V 🛞 🍕 🔍 🐰<br>Dear Direct E-Mail,                                                                                                    | Click <b>Send</b> when you and direct secure message. | re ready to send the                      |
| Artions<br>Phone message call me with results<br>Phone message call the charge nurse with<br>Phone message call the nurse with result<br>Phone message call the ordering physicia |                                                       | Remmer Send Cancel                        |

#### **Finding the Direct Message on Clinical Notes**

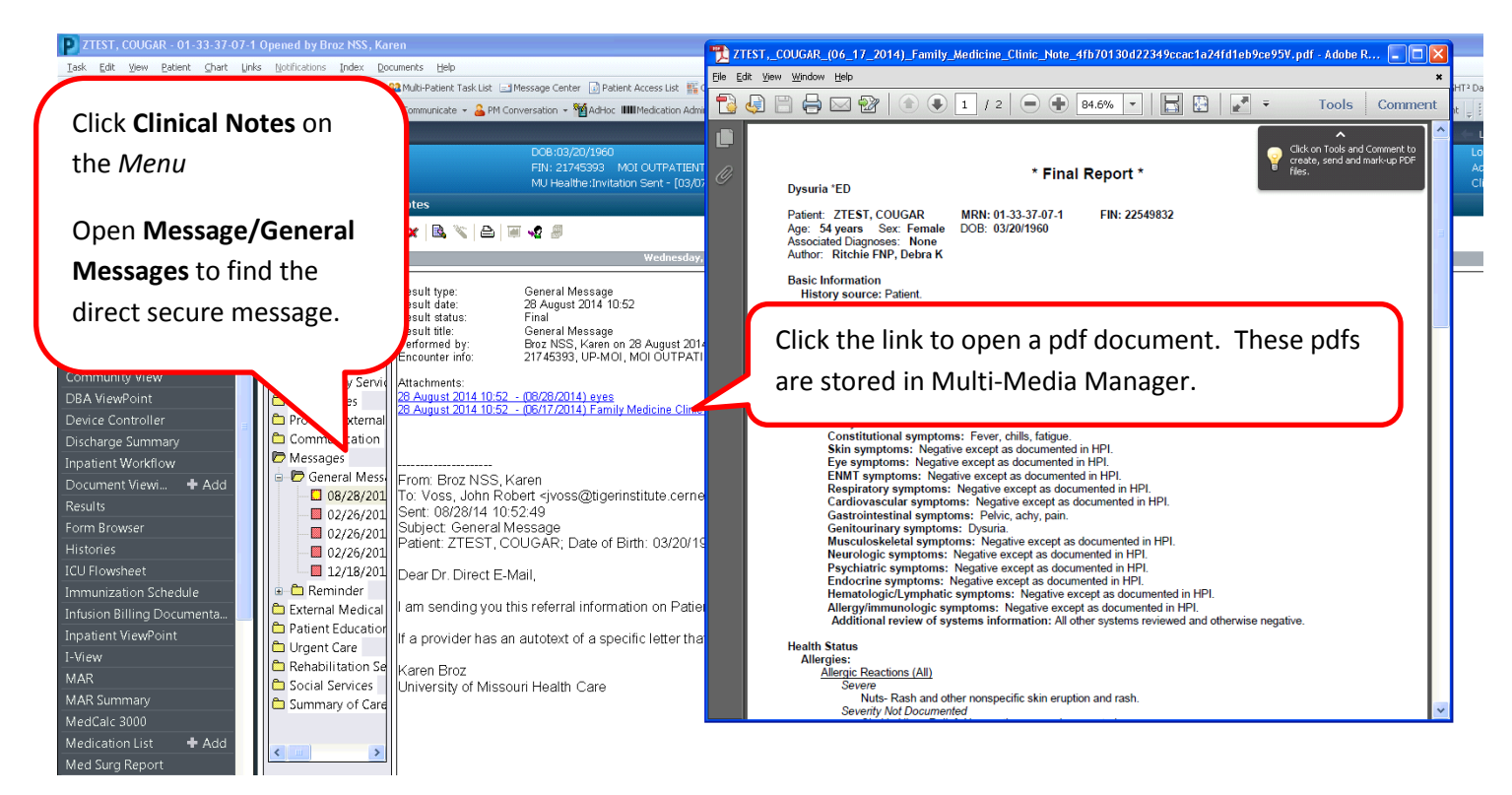

#### Adding Direct Addresses to the Personal Address Book

| Address Book             |                                                            |                                             |                             |
|--------------------------|------------------------------------------------------------|---------------------------------------------|-----------------------------|
| Internal <b>External</b> |                                                            |                                             |                             |
| Last Name:<br>[ voss     | First Name:<br>] [john                                     | Organization:<br>] [                        | Speciality:<br>][]          |
| Fav Name                 |                                                            | Email                                       | Organizati Specialities     |
| 🖃 🛛 Voss, John I         | Robert 🛛 (1)                                               |                                             |                             |
| *                        |                                                            | jvoss@tigerinstitute.cernerc                | direct.com Tiger Institu    |
|                          | Click the <b>Star</b> to add the<br>person to your Persona | e direct address of this<br>I Address Book. |                             |
|                          |                                                            |                                             | More                        |
| Fav Met Nam              | ne                                                         | Email                                       | Organizati Specialities Del |
|                          | The                                                        | re are no items to show.                    |                             |
|                          |                                                            |                                             | OK Cancel                   |

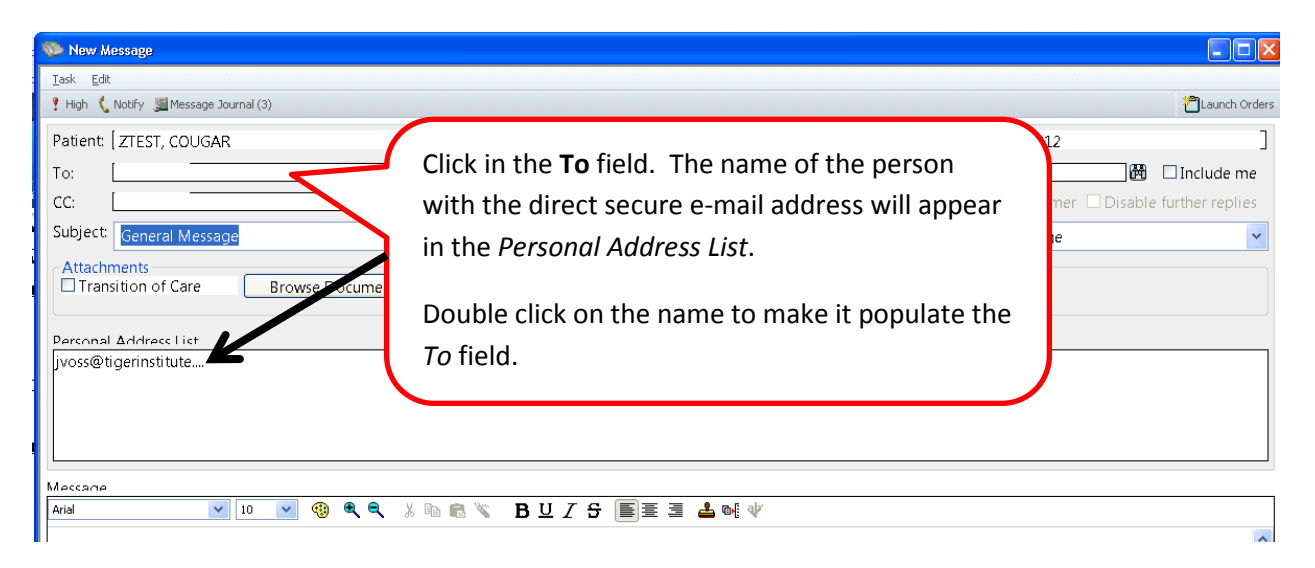

### Finding Addresses for External Organizations in the External Address Book

| Address Book      |                                                                      | Type the nam                                                                                          | e or a partial name of the      |
|-------------------|----------------------------------------------------------------------|----------------------------------------------------------------------------------------------------|---------------------------------|
| Internal External |                                                                      | organization i                                                                                        | n the <i>Organization</i> field |
| Last Name:        | First Name:<br>] [                                                   | Organization:<br>] [cap                                                                               | opeciality:                     |
| Fav Name          |                                                                      | Email                                                                                                 | Organizati Specialities         |
| 🖃 🛛 Capital Regi  | on Medical Center, . 🗆 (1                                            | )                                                                                                    |                                 |
| *                 |                                                                      | capitalregionmedicalcenter@direct                                                                     | Capital Reg                     |
|                   |                                                                      | <u> </u>                                                                                              |                                 |
|                   | The name of the or                                                   | ganization will appear if they ha                                                                     | ve a<br>oviders                 |
| Fav  Met  Nam     | with direct secure r<br>along with the orga<br>then you can click in | nessaging addresses it would lis<br>inization. If the <b>More</b> button lig<br>t to find more names. | t them<br>hts up                |
|                   |                                                                      |                                                                                                    |                                 |
|                   |                                                                      | (                                                                                                    | OK Cancel                       |

### Saving a Direct Address If It Isn't in the External Address Book

| New Message           Iask Edit         Image: Edit Gradie Gradie Grad | Type the <b>direct address</b> in the <i>To</i> field. Then right-click and select <b>Add As</b><br><b>Favorite</b> . This will add the address to your Personal Address Book. |  |  |
|----------------------------------------------------------------------------------------------------|----------------------------------------------------------------------------------------------------|--|--|
| To:Add As Favorite                                                                                                    | x                                                                                                    |  |  |
| Subject: General Message Attachments                                                                                                    | Save to Chart As: General Message                                                                                                    |  |  |

### **Receiving a Direct Message in Message Center and Saving it to the Patient Chart**

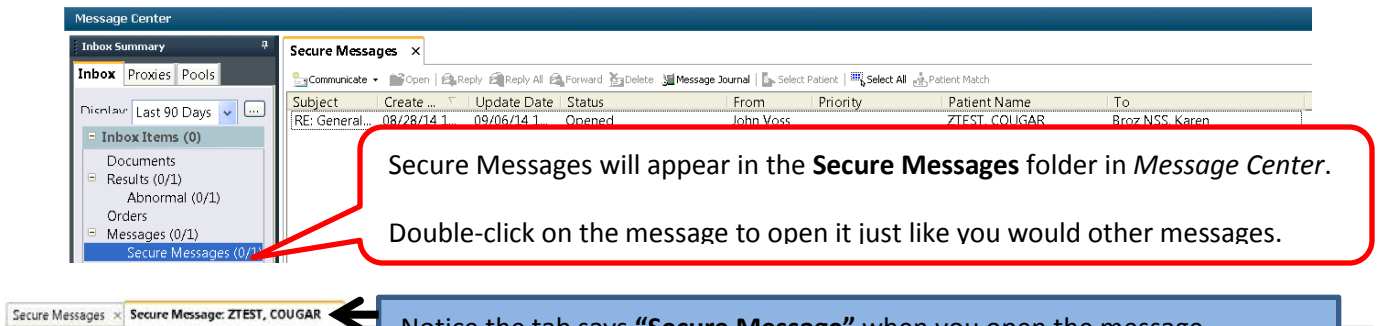

| GRephy @Rephy All CForward MDelete APatient Match @Print 1                                                            | Notice the tab says Secure Message when you open the message.                                           |
|----------------------------------------------------------------------------------------------------|----------------------------------------------------------------------------------------------------|
| ZTEST, COUGAR<br>Allorgies: Nuts, Clarith Hives Relief, No Know MJ Healthe: Invitati                                  | an Sint - L                                                                                             |
| From 20th Voss stross@tigerinsthute.comerdirect.com>                                                                  | Caller                                                                                                  |
| Sont 08/28/14 11:49:32                                                                                                | Action                                                                                                  |
| Subject: RE: General Message                                                                                          | Dirac                                                                                                   |
| To: Broz NSS,Karen                                                                                                    | Target Document Type: General Message                                                                   |
| <add text=""> Patient: ZTEST, COUGAR 54y Female 03/20/1960 Karen, attached is an image, .pdf, and .xml message.</add> | Click <b>Save to Chart</b> to save the message to the patient's chart on the <i>Clinical Notes</i> tab. |
| ଥ                                                                                                    | led Save I 🛛 Gave to Charl (@Reject All @Accept All 👩 (@Accept All and Net                              |

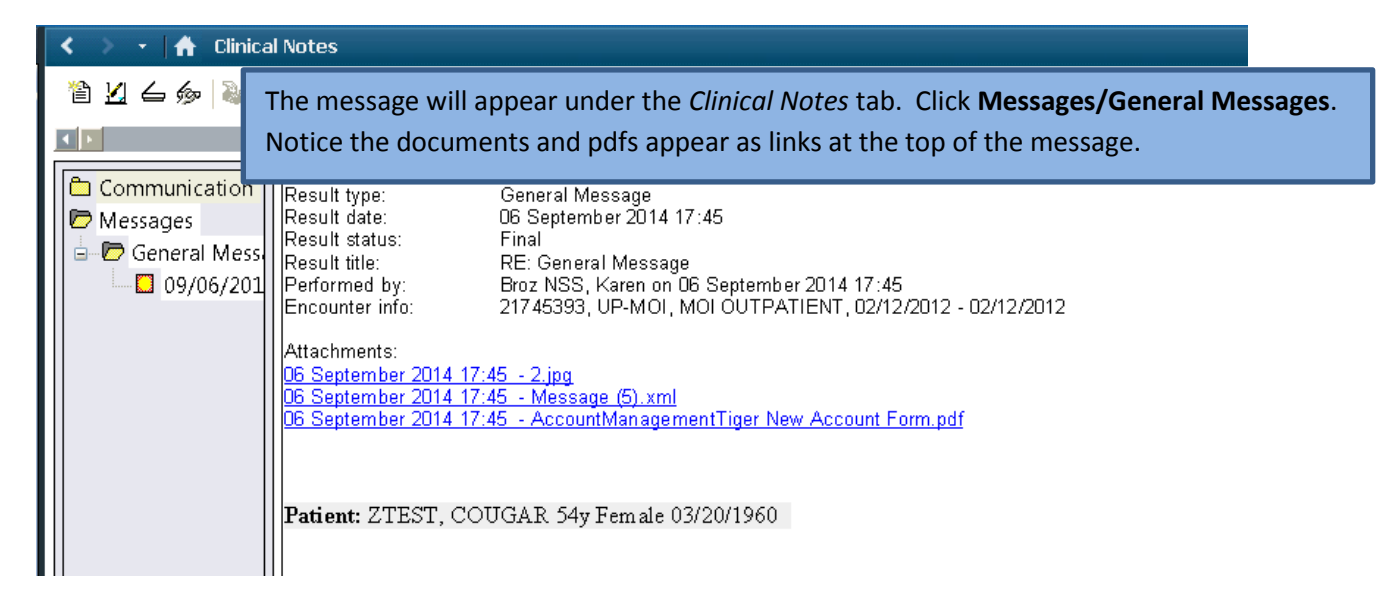

| Secure Message 77557 COUG<br>Rept<br>ZTES<br>Allergis<br>From John Vois choos@doerrisit.es.cr          | age in N                      | Nessage Center a                             | nd the documen         | t or image will display. |
|----------------------------------------------------------------------------------------------------|-------------------------------|----------------------------------------------|------------------------|--------------------------|
| Cubiach RE: General Ma<br>Try Broz NSS<br>2.ing Message (51 - Learning Management Tiger New Account Fo | Continuity of Care Document   |                                              |                        |                          |
| <add text=""></add>                                                                                    | Patient:                      | PATIENT TEST<br>2<br>HOLTS SUMMIT, MO, 65043 | <b>MRN:</b> M000300510 |                          |
| Patient: ZTEST, COUGAR 54y Female 03/20/1960                                                           | Birthdate:                    | (123)547-7890<br>January 22, 1976            | Sex: Female            |                          |
| Karen, attached is an image, .pdf, and .xml message.                                                   | <ul> <li>Guardian:</li> </ul> | ш                                            | Next of Kin:           | >                        |

### Messages that "Bounce Back"

If a message won't go through you will receive a bounce back message in your Message Center Inbox immediately. The system will try three times and if it won't go through you will get a bounce back message. The technical team would like to know there was a problem so please call or e-mail the Help Desk the following information:

- Name and direct e-mail address of the person you were trying to send the message to
- Time of the bounce back
- Name and MRN of the patient
- If attachments were associated to the message

The technical team will investigate the issue and find out if there is an issue with the way we are sending the message or if there is a problem on the receiving end of the message.

#### University of Missouri Health Care Direct e-mail Addresses

At University of Missouri Health Care your direct e-mail address will be formatted as follows:

• Cerner/PowerChart <u>username@direct.health.missouri.edu</u> – for example <u>brozk@direct.health.missouri.edu</u>